## マイ大阪ガスアカウントからの設定引継ぎ(DaigasID 作成済みの方)

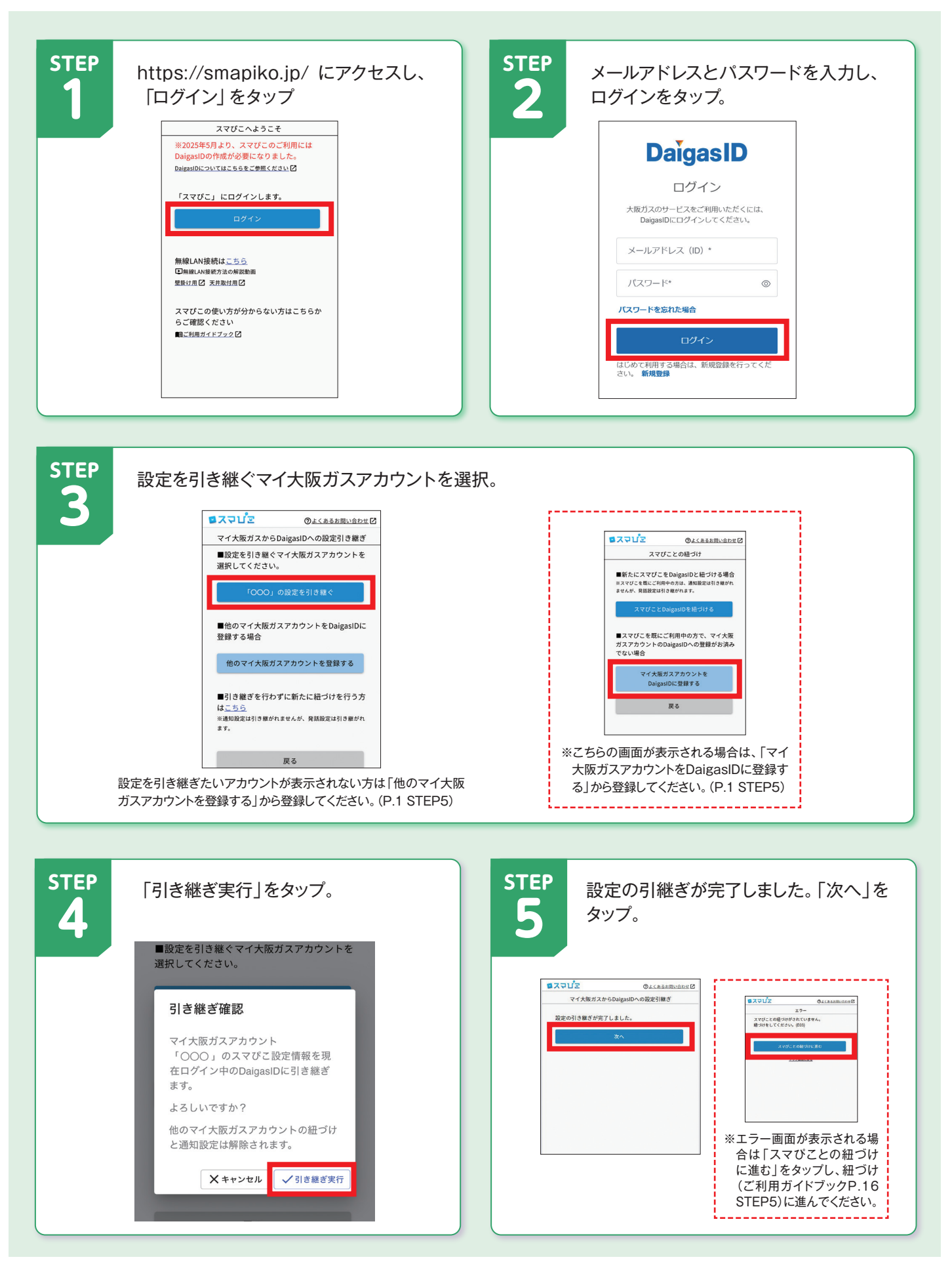